Ze sklepu play pobieramy aplikację **Cisco Webex Meetings,** instalujemy, łączymy się i wprowadzamy numer do połączenia – klikamy połącz, wprowadzamy hasło, znowu połącz, jeśli zapyta o login – użytkownika wpisujemy swoje dane (jak ma nas widzieć) oraz swój adres email, udostępniamy kamerę jeśli chcemy być widziani. Jedyna wada – to co będzie pokazywane na wideokonferencji będzie zminiaturyzowane, że niewiele widać, za to dobrze słychać.

| Dzwonek                                                                           |              | 30% 4 14:58 | ◙ 早 ©          | ≌ 30% £   |  |
|-----------------------------------------------------------------------------------|--------------|-------------|----------------|-----------|--|
| Dolącz do                                                                         | spouenia por | ncz / K     |                |           |  |
|                                                                                   |              |             |                |           |  |
| 840 729 725 ×                                                                     |              |             | Webey Meetings |           |  |
| Jeśli otrzymasz zaproszenie do pokoju osobistego,<br>możesz wprowadzić adres URL. |              |             | webex meetings |           |  |
| company.webex.com/meet/username                                                   |              |             | test345 ×      |           |  |
| grzegorz.szczygiel                                                                |              |             |                |           |  |
| ANOLUJ UK                                                                         |              |             |                |           |  |
| grzegorz.szczygiel@radom.lasy.gov.pl                                              |              |             |                |           |  |
| G                                                                                 |              |             |                |           |  |
| • •                                                                               |              |             |                |           |  |
|                                                                                   | φ <b>φ</b>   |             |                |           |  |
| 1 2 3 4 5                                                                         | 56789        | 0 1 2       | 2 3 4 5        | 6 7 8 9 0 |  |
| q w e r t                                                                         | tyuio        | p q v       | vert           | yuiop     |  |
| a s d f                                                                           | g h j k      | l a         | s d f          | ghjkl     |  |
|                                                                                   |              |             |                |           |  |
|                                                                                   |              |             |                |           |  |
| !#1 , /                                                                           | PL • www.    | Dalej !#1   | , P            | olski OK  |  |
| Ш                                                                                 | 0 ~          |             | Ш              | 0 ×       |  |
| III                                                                               | <b>U</b>     |             |                |           |  |

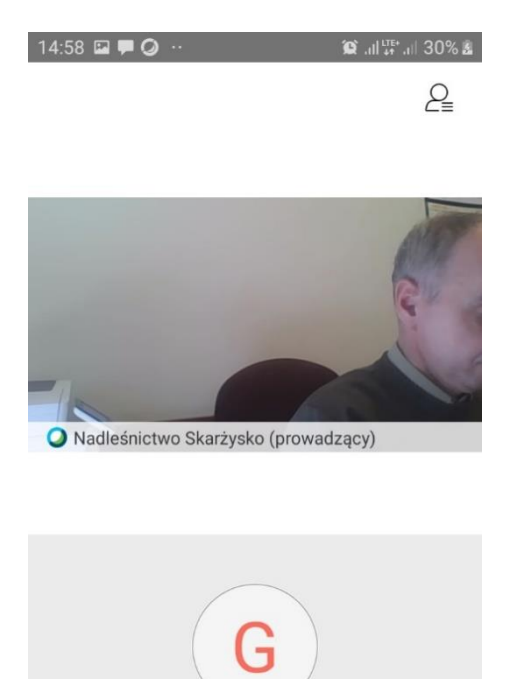

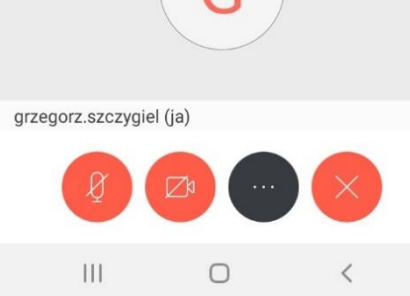